The Med X Change EvolutionHD digital recorder software version 3.x requires actions to be taken prior to applying the WannaCry vulnerability patch. Follow the steps below to apply the patch.

- 1. Download the vulnerability patch and copy it to a removable USB drive.
- 2. Connect a USB keyboard and USB mouse to available USB ports.
- 3. Power on the EvolutionHD and allow it to boot to the Main screen.
- 4. At any time, type medx123 on the keyboard to gain access to the operating system environment.

| Oversley a Tachdala Ukawa a Chanailth a New Elder |                                                                                                    |                                                                                                    |                                                                                                    | 100                                                                                                    |
|---------------------------------------------------|----------------------------------------------------------------------------------------------------|----------------------------------------------------------------------------------------------------|----------------------------------------------------------------------------------------------------|----------------------------------------------------------------------------------------------------|
| organize - Includ                                 | e in libiary                                                                                                    | · Share with · New loider                                                                                                    | -                                                                                                    | Long Contraction                                                                                                    |
| 🚖 Favorites                                       | Size                                                                                                    | Name                                                                                                    | Date modified +                                                                                                    | Туре                                                                                                    |
| 🗼, Utilities                                      | 😰 2 KB                                                                                                    | 25io/Tweaker                                                                                                    | 8/26/2015 3:41 PM                                                                                                    | Shortcut                                                                                                    |
| E Desktop                                         | 👗 1 KB                                                                                                    | Recycle Bin                                                                                                    | 8/11/2015 2:28 AM                                                                                                    | Shortcut                                                                                                    |
| Benent Planes                                     | 2 KB                                                                                                    | Control Panel                                                                                                    | 8/4/2015 3:01 AM                                                                                                    | Shortcut                                                                                                    |
|                                                   | 🗯 зкв                                                                                                    | Sharpkieys                                                                                                    | 7/28/2015 3:37 AM                                                                                                    | Shortcut                                                                                                    |
| Libraries                                         | 2 KB                                                                                                    | KIII MX180 Host                                                                                                    | 7/28/2015 3:33 AM                                                                                                    | Shortcut                                                                                                    |
| 3. Documents                                      | 2 KB                                                                                                    | Restart                                                                                                    | 7/28/2015 3:30 AM                                                                                                    | Shortcut                                                                                                    |
| Ausic Music                                       | 🔒 2 KB                                                                                                    | Services                                                                                                    | 7/28/2015 1:58 AM                                                                                                    | Shortcut                                                                                                    |
| Pictures                                          | 2 KB                                                                                                    | EvolutionHD                                                                                                    | 7/28/2015 1:49 AM                                                                                                    | Shortcut                                                                                                    |
| S. Videos                                         | 2 KB                                                                                                    | Command Prompt                                                                                                    | 7/28/2015 1:47 AM                                                                                                    | Shortcut                                                                                                    |
| Computer                                          | 🏓 2 KB                                                                                                    | TaskMgr                                                                                                    | 7/28/2015 1:45 AM                                                                                                    | Shortcut                                                                                                    |
| Local Disk (C:)                                   | 10 2 KB                                                                                                    | BoConfig                                                                                                    | 3/20/2015 12:39 PM                                                                                                    | Shortcut                                                                                                    |
| 🚙 Data (D:)                                       | <b>A</b> 453                                                                                                    | Dbgview                                                                                                    | 11/11/2011 2:17 PM                                                                                                    | Application                                                                                                    |
| 🕳 Removable Disk (F:)<br>🚙 RECOVERY (R:)          | <b>()</b> 358                                                                                                    | ShowTaskbar                                                                                                    | 4/21/2010 8:44 AM                                                                                                    | Application                                                                                                    |
| Ketwork                                           |                                                                                                    |                                                                                                    |                                                                                                    |                                                                                                    |
|                                                   | Organize    Includ  Includ Includ  Includ  Includ Includ  Includ  Includ Includ  Includ  Includ Includ Incl | Organize         Include         Indication           Incontert         Bate           Incontert         Bate           Incontert | Organize         Include in Illibrary         Share with -         New folder           Provine         Size         Issee         Issee           Provine         Size         Issee         Issee           Sources         Size         Issee         Issee           Sources         Size         Size         Issee           Sources         Size         Size         Issee           Sources         Size         Size         Size           Sources         Size         Size         Size           Sources         Size         Size         Size           Sources         Size         Size         Size           Sources         Size         Size         Size           Sources         Size         Size         Size           Sources         Size         Size         Size           Sources         Size         Size         Sources           Size         Size         Sources         Size           Sources         Size         Sources         Size           Sources         Size         Sources         Size           Sources         Size         Sources         Size | Organize         Include in library         Share with *         New folder           Provine         State         Name         Date modified           Provine         State         Name         Date modified           Provine         State         Name         Date modified           Provine         State         Name         Date modified           Provine         State         State         Date modified           Provine         State         Date modified         Date modified           Provine         State         Date modified         Date modified           Provine         State         Date modified         Date modified           Provine         State         Optimized         Date modified           Provine         State         7220015 State         7220015 State           Provine         State         7220015 State         7220015 State           Provine         State         7220015 State         7220015 State           Provine         State         7220015 State         7220015 State           Provine         State         7220015 State         7220015 State           Provine         State         Date         Date         Date |

5. In the address bar of the *Utilities* windows, type *services.msc*, then press *Enter*.

|  | 🔋 Utilities                                             |        |                  |                    |             | - 🗆 X |
|--|---------------------------------------------------------|--------|------------------|--------------------|-------------|-------|
|  | Organize services msc*                                  |        |                  | 💌 🔛 Search Utites  |             | 2     |
|  |                                                         |        |                  | A                  | ₩.          | . 0   |
|  | 🛬 -avor tes                                             | Sat    | Name             | Date modified ~    | Type        |       |
|  | 📜 Utites<br>🔲 Desctop<br>🍋 Down oads<br>🕵 Recent Places | 😵 2KB  | 25.crTwcz.car    | 8/26/2015 3:41 PM  | Shortaut    |       |
|  |                                                         | 💰 .K2  | Recycle Bin      | 8/11/2015 2:28 4/4 | Shortout    |       |
|  |                                                         | 😥 2 KB | Control Panel    | 0/1/2015 0 01 AM   | Shortcut    |       |
|  |                                                         | 🌾 UKU  | SI athgeta       | 2/20/2015 0:07 //M | SFortput    |       |
|  | 😂 - brates                                              | 🛐 2 KB | Kill MC (90 H22) | 2/28/2015 3:33 44  | Shortout    |       |
|  | Documents                                               | 2KE    | Restart          | 7/28/2015 3:30 4/4 | Shortaut    |       |
|  | J Mizic                                                 | 😞 2КВ  | Services         | 7/28/2015 1:58 4/4 | Shortout    |       |
|  | Vacas                                                   | 💽 IKD  | DyslutionHD      | 7/30/2015 1:49 //4 | Shortcut    |       |
|  |                                                         | 2 K.U  | Commans Promp.   | 2/20/2015 1:47 WM  | SF or tout  |       |
|  | 💐 Computer                                              | 🎘 2 KB | Task Mgr         | 2/28/2015 1045 AM  | Shortaut    |       |
|  | I Local Disk (C.)                                       | 2KB    | BeCanfig         | 3/20/2015 12:30 PM | Shortaut    |       |
|  | (p) Data (D:)                                           | 💐 453  | D¢ g-lew         | 11/11/2013 2:17 PM | Application |       |
|  | op RECOVERY (R.;                                        | 🔞 201  | ShowTaskoan      | 4/21/2010 0:14 /44 | Application |       |
|  | Vetaroris                                               |        |                  |                    |             |       |
|  | 13 items                                                |        |                  |                    |             |       |

- 6. Scroll down the list of services and double-click the *Windows Update* service to view its properties.
- 7. Click the *Startup Type* drop down, select *Automatic*, click *Apply*.
- 8. Click the button labeled Start to run the service.

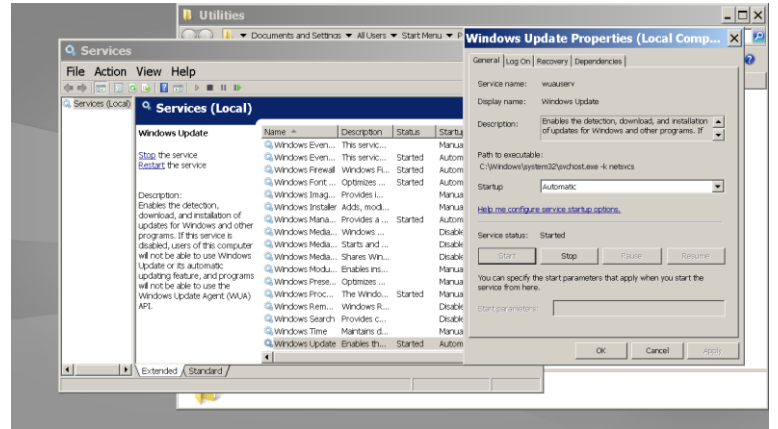

9. From the Utilities folder, open the attached USB drive containing the vulnerability patch.

10. Click and hold the mouse button on the update, drag the file to the desktop and release the mouse button.

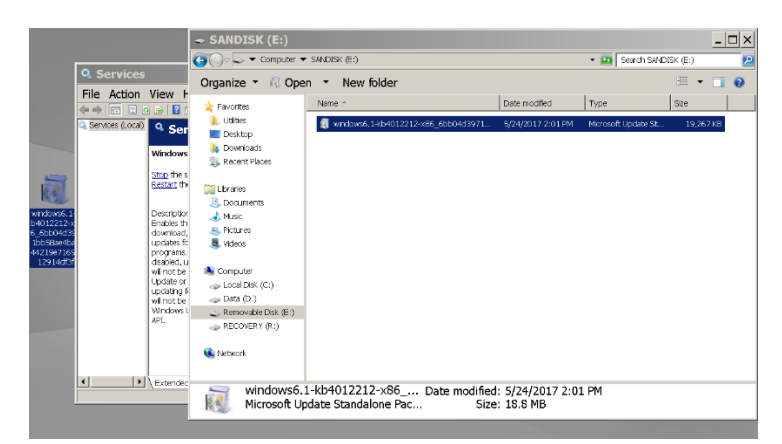

- 11. Double-click the patch on the desktop to begin applying the patch, follow the instructions on the screen to install the patch.
- 12. When the patch finishes installing, the user will be prompted to restart the system. Prior to restarting, stop the *Windows Update* service, then change the *Startup Type* back to *Disabled*.
- 13. Press the *Restart Now* button on the vulnerability patch window to restart the system

| K Dowr    | nload and Install Updates                                                               | × |
|-----------|-----------------------------------------------------------------------------------------|---|
| <b>\$</b> | Installation complete<br>You must restart your computer for the updates to take effect. |   |
|           |                                                                                         |   |
|           |                                                                                         |   |
|           |                                                                                         |   |
|           | Restart Now Close                                                                       |   |